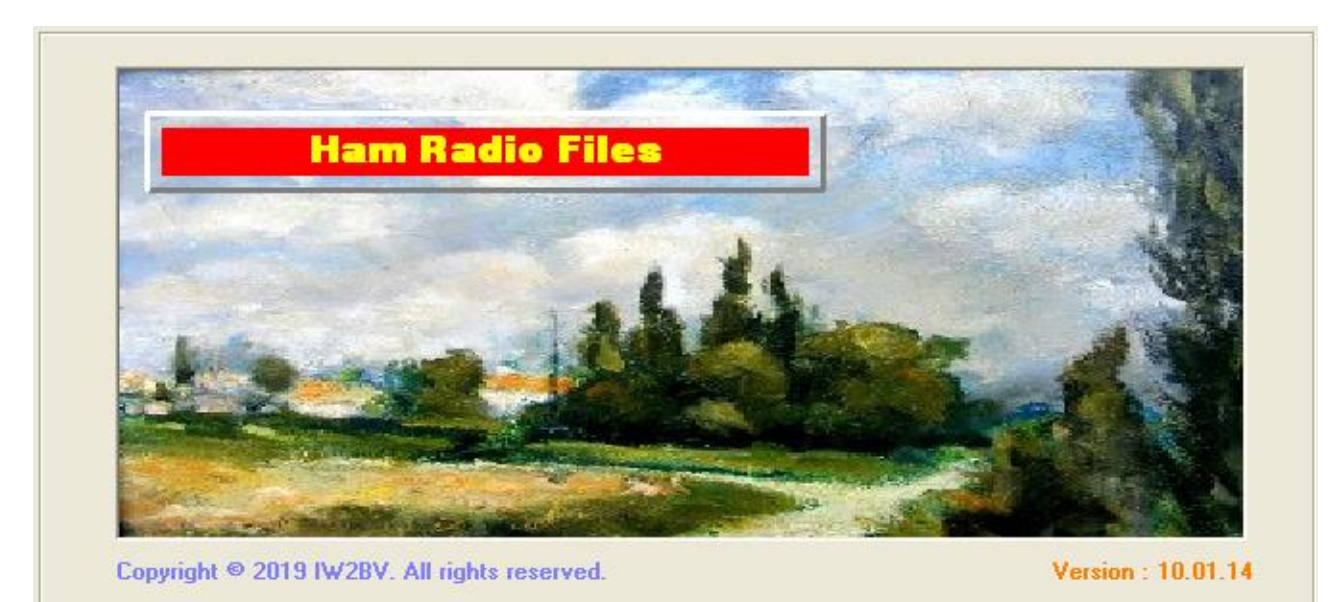

Software for the fast finding of informations and images of previously stored QSO data and then print QSL cards or Labels.

Salve a Tutti, sono Fernando Bellenghi della Sezione ARI di Mantova e Vi presento HRF.

Ho messo insieme questo programma per PC nell'arco di 10 anni durante i quali e' stato continuamente aggiornato ed usato per gestire le mie QSL cartacee ed elettroniche e per tenere in memoria le immagini relative agli Amici OM collegati.

Il programma e' nato anche per divertirmi nella programmazione di cui sono un appassionato autodidatta ( far fare al PC quello che si vuole e' una gran soddisfazione ).

Ho usato la lingua inglese per tenermi allenato al suo uso che mi ha sempre consentito di accedere , soprattutto tramite Internet , ad esempi di programmazione o a testi per Radioamatori inesistenti in lingua italiana.

Il programma non e' un LogBook ma si serve di un File ADIF che deve essere ricavato dal LogBook elettronico che si usa abitualmente e che va indicato al programma nel relativo campo.

Poiche' opero quasi esclusivamente in modi digitali ricavare i dati e le immagini per il Programma e' stato notevolmente facilitato.

Questa e' la schermata che compare all'apertura del Programma selezionando, ad esempio,

# il QSO con l'Amico JA8IZP.

| 🙎 - Ham Radio                                                                                                    | Files -                        |                     |                                                |  |  |  |
|----------------------------------------------------------------------------------------------------|--------------------------------|---------------------|------------------------------------------------|--|--|--|
| Action Colors ?                                                                                                    |                                |                     |                                                |  |  |  |
| 2528                                                                                                    | Items in C:\IW2BV              | -\LOG\IW2BV HRD.ADI |                                                |  |  |  |
|                                                                                                    | Sort by Country                |                     | ADIE file to LOAD (Necessary)                  |  |  |  |
| JABIZP                                                                                                    | Italv                          | IT9DVZ              | C\W2BV\LOG\W2BV HBD ADI                        |  |  |  |
|                                                                                                    | Italy                          | IT9NVA              |                                                |  |  |  |
|                                                                                                    | ltaly<br>Japan                 | 11950Q<br>7131NF    | Received Paper QSL                             |  |  |  |
| No. of Concession, Name                                                                                                    | Japan                          | JAIOTT              | C:\IW2BV\PaperQSL\IW2BV\                       |  |  |  |
| TE TABIER                                                                                                    | Japan<br>Japan                 | JA10TT              | Received eQSL                                  |  |  |  |
|                                                                                                    | Japan<br>Japan                 | JA2FBC              | C:\IW2BV\eQSL\IW2BV\                           |  |  |  |
| and the second                                                                                                    | Japan                          | JA3DSY              | Beceived HBDlog                                |  |  |  |
| <ul> <li>The transmission of the second second se<br/>second second second second second second second second second second second second second second second second second second second second second second second second second second second second second second second second second sec</li></ul> | Japan<br>Japan                 | JA3EQC<br>IA2CAV    | C/June 10 (2P) (June 11 HP Disco 11 1/2P) (A   |  |  |  |
|                                                                                                    | Japan                          | JA3GAK              |                                                |  |  |  |
|                                                                                                    | Japan                          | JA4CFE              | Received 551V Pics.                            |  |  |  |
|                                                                                                    | Japan<br>Japan                 | JA4DND<br>JA5BDZ    | C:\IW2BV\QSUsstv\IW2BV\                        |  |  |  |
|                                                                                                    | Japan                          | JA5IBP              | Downloaded Ham Pics                            |  |  |  |
|                                                                                                    | Japan<br>Japan                 | JA5JQH<br>IA7OUT    | C:\IW2BV\HamPics\                              |  |  |  |
|                                                                                                    | Japan                          | JASIZP              | Sent eQSL                                      |  |  |  |
|                                                                                                    | Japan                          | JE4URN              | C:\IW2BV\eQSL\IW2BV\                           |  |  |  |
|                                                                                                    | Japan<br>Japan                 | JE5RLB<br>JE3SIII.  | Text of DIGI QSO.                              |  |  |  |
|                                                                                                    | Japan                          | JH1KPT              | C:\{W2BV\DiaiQSO\{W2BV\                        |  |  |  |
|                                                                                                    | Japan<br>Japan                 | JH3CUL<br>JH3CCN    | Sent Paper OSI                                 |  |  |  |
|                                                                                                    | oapan                          | 0110000             | C\                                             |  |  |  |
| Section 200                                                                                                    | Update                         | Next List           | C. Vien w 20 Vien in applique a w 20 Vioen i V |  |  |  |
| COR. 45                                                                                                    |                                |                     | CA IV(20) ADDACOCIACE Template                 |  |  |  |
|                                                                                                    |                                | 217 0               |                                                |  |  |  |
|                                                                                                    |                                |                     | Received Waterfall.                            |  |  |  |
| IWORK                                                                                                    | IUI<br>Sapporo                 | IEMI<br>(ONO3ch)    | C:\IW2BV\Waterfall\IW2BV\                      |  |  |  |
|                                                                                                    | J                              | apan                |                                                |  |  |  |
|                                                                                                    |                                | <u> </u>            |                                                |  |  |  |
| C+                                                                                                    |                                |                     |                                                |  |  |  |
| Sent                                                                                                    | Date : 07 Apr.<br>Time : 08:15 | 2016                |                                                |  |  |  |
| <b>.</b>                                                                                                    | Band : 20m                     |                     | Temperary "×ini" Help etc.                     |  |  |  |
| lext                                                                                                    | Mode : JT65                    |                     | remporary, .int , melp, etc.                   |  |  |  |
|                                                                                                    | RSTr : -21                     |                     |                                                |  |  |  |
| Report                                                                                                    | Note : WSJT-X                  |                     | Load Data Save Data                            |  |  |  |
|                                                                                                    |                                |                     |                                                |  |  |  |
| Diagram                                                                                                    | <i>M</i>                       | IW2NSU              |                                                |  |  |  |
|                                                                                                    |                                |                     |                                                |  |  |  |
|                                                                                                    | 13/01/2019 16.35 //            |                     |                                                |  |  |  |

Nei Campi del settore di destra si indicano gli indirizzi in cui trovare i dati e le immagini salvati e che verranno cercati dal Programma.

L'ADIF file e' l'unico campo che deve necessariamente essere presente perche' il programma funzioni ; gli altri campi sono facoltativi.

I dati inseriti in questi campi possono essere memorizzati come dati personali con il tasto " Save Data " e richiamati con " Load Data ".

## Scegliendo un Nominativo nelle liste il programma consente in automatico :

- La visione dei dati del QSO.
- Di vedere le immagini relative al Nominativo salvate dai QSO in SSTV, scaricate dalla rete o scannerizzate in proprio.
- La visione e l'inserimento nella propria QSL dei dati e della Waterflow salvati durante il QSO.

### Dai tasti predisposti si ottiene:

- Il controllo delle QSL ed eQSL spedite, ricevute, ricevute e non riconosciute.
- La visione dell'immagine (fronte e retro) della QSL spedita al Nominativo selezionato.
- La creazione di proprie cartoline QSL stampabili sulle quali compaiono i dati del QSO .
- La stesura di grafici .
- La visione dei testi ricevuti dai QSO nei modi digitali.

#### Dal menu' e' possibile:

- La creazione del File da caricare in HRD Mapper per la visione distribuita dei QSO.
- Il Link con il Programma MixWin.
- Cambiare i colori .

# **ESEMPI FUNZIONI PRINCIPALI:**

Next List

```
Il tasto
```

Mostra in successione le liste dei QSO sortite in vari modi:

ed inoltre sortite per Banda, Modo, Nome, per QTH, per Locator e per Country, Click sulle piccole immagini e l'immagine viene mostrata nelle sue dimensioni reali. Esempio : Questa e' la QSL ricevuta dall'Amico Giapponese.

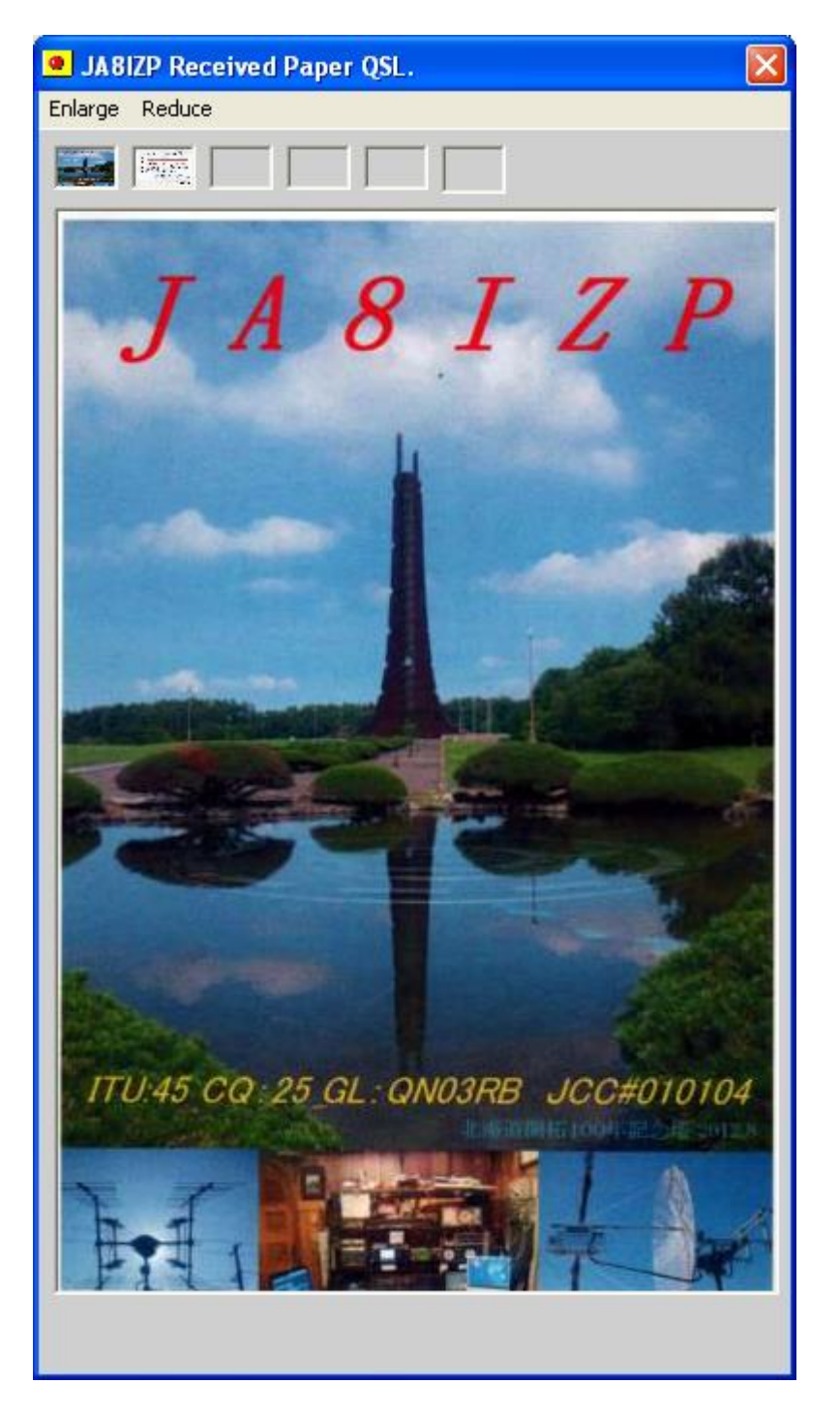

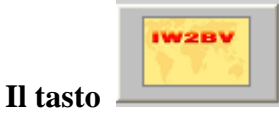

Mostra la QSL fronte e retro che puo' essere stampata.

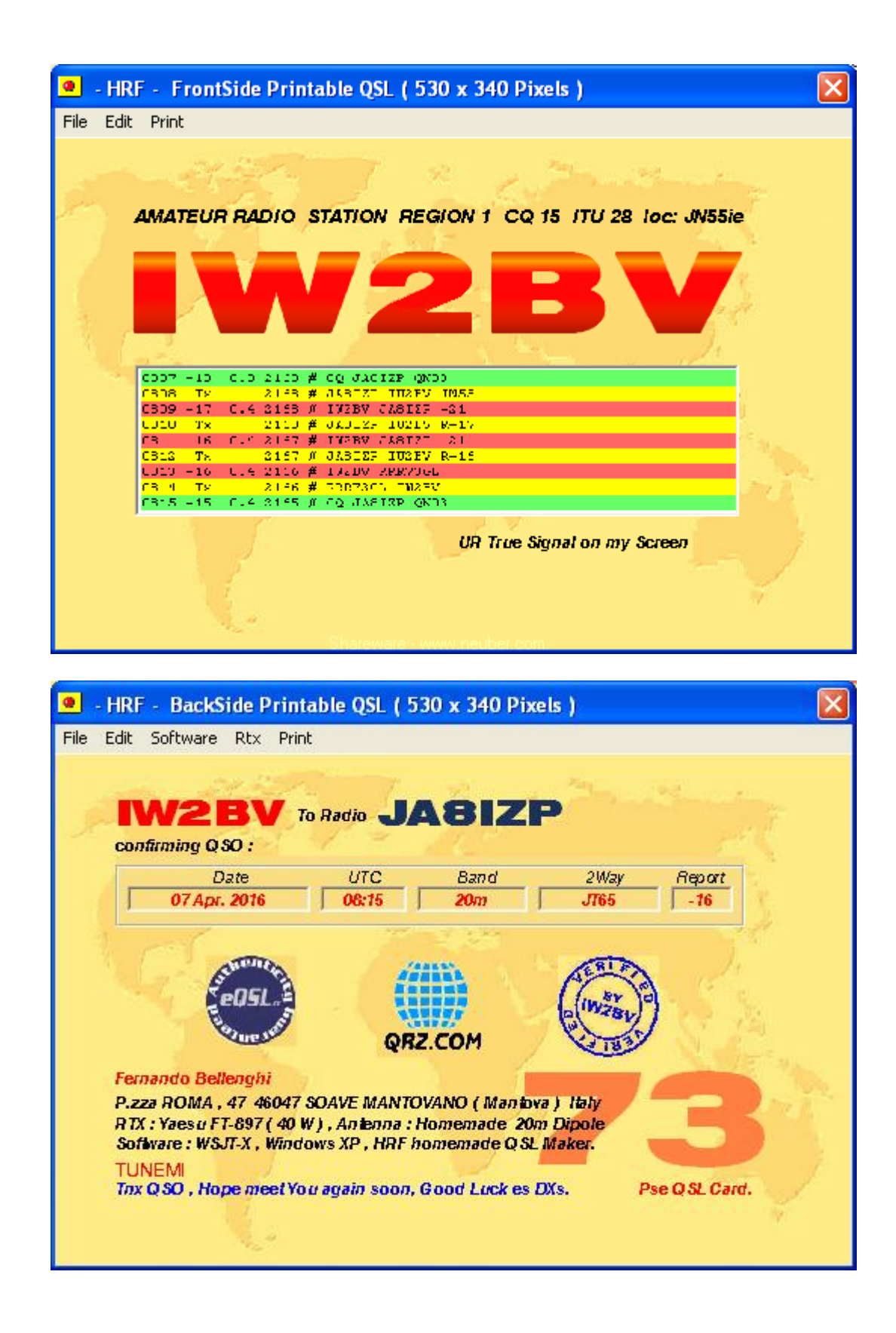

La voce Edit dai menu' delle QSL richiama i Form seguenti che consentono la creazione di nuove QSL o la modifica delle esistenti.

Sono visualizzati gli oggetti disponibili per l'inserzione nelle QSL ed i relativi tasti per la loro personalizzazione e posizionamento.

| - HRF - QSL Front Back Edit X                                                                                                    | 🔹 - HRF - QSL Front Side Edit 🛛 🔀                                                                                                    |  |  |
|----------------------------------------------------------------------------------------------------|----------------------------------------------------------------------------------------------------|--|--|
| Text 04 Back                                                                                                    | BackGround Front                                                                                                    |  |  |
| ShowAvailableHideBackGroundFore ColorText 01Back ColorText 03Col as Beckg.Text 03TransparentText 06OpaqueText 09FontText 09Text 10Text 10Text 22Text 10MidthImage 01I RowImage 032 RowsImage 04Select ImageWaterfallVater fallColspan="2">Auto Insert:(1) Selected Call(2) Selected Name | Show<br>Hide<br>Fore Color<br>Back Color<br>Col as Beckg.<br>Transparent<br>Opaque<br>Font<br>Text 04 (1)<br>Text 03<br>Text 04 (1)<br>Text 05<br>Image 01<br>Image 02<br>Image 03<br>Image 04<br>Data<br>Data<br>Data<br>Vidth<br>! Row<br>2 Rows<br>Flat<br>3D<br>Select Image<br>Auto Insert:<br>(1) Selected Call<br>(2) Selected Name |  |  |

Tutto puo' essere personalizzato : lo sfondo , la posizione dei testi e del loro Font , la dimensione delle immagini e la loro posizione.

I dati del QSO sono inseriti automaticamente alla selezione del Nominativo nelle Liste ma possono essere variati manualmente.

La QSL creata puo' essere salvata e richiamata per un successivo utilizzo.

Il tasto

automatico durante la stampa e che e' poi stata spedita,

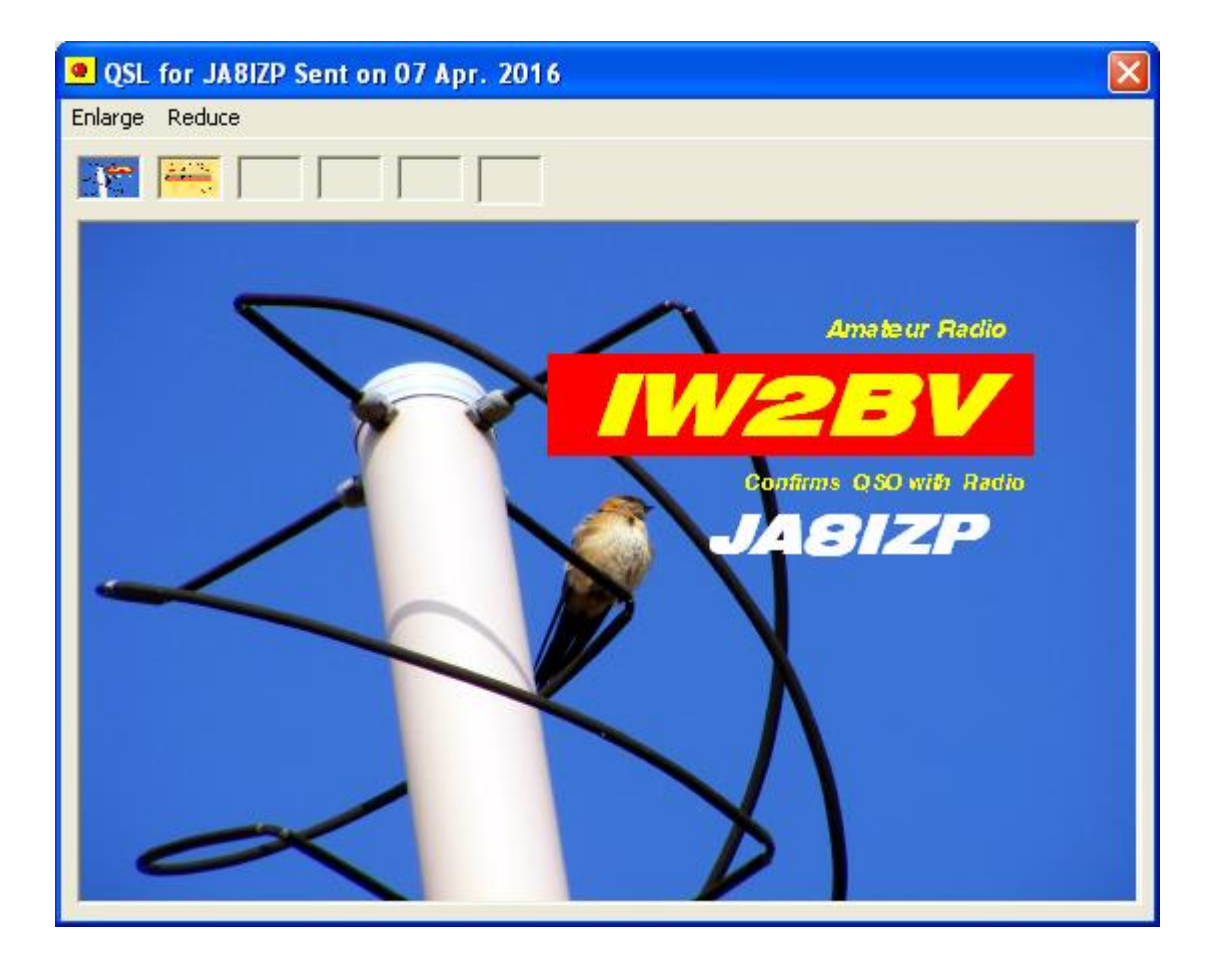

se non esistesse l'immagine comunicherebbe messaggi,

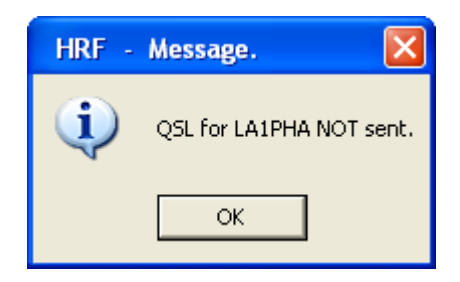

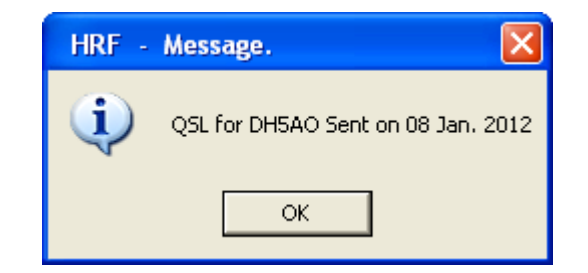

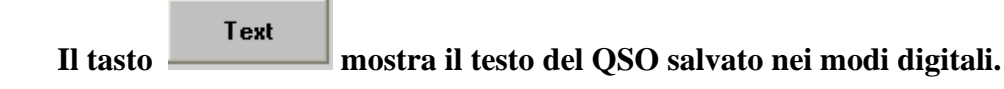

| DL7KJS.dgi - Blocco note                         |   |
|--------------------------------------------------|---|
| File Modifica Formato Visualizza ?               |   |
| DL7KJS de IW2BV IW2BV IW2BV pse kn               | ~ |
|                                                  | _ |
| IW2BV de DL7KJS                                  |   |
| good morning dr UM                               |   |
| Dest for the former in 500 500                   |   |
| Nu name is lucraen lucraen 754 e                 |   |
| and HAM lincensed 1999                           |   |
| QTH eaAD H aNNEF BA?HONNEF                       |   |
| Z the old capitol BO IN                          |   |
| LOC: JO30 PP JO30 PP                             |   |
| EPC: # 3218 #3218                                |   |
| Club: DARC_DOK_G09 ; DOK_09                      |   |
| How did you co                                   |   |
| y?                                               |   |
| BTU IW2BV de DL7KIS pse k                        |   |
| 3I10.10.15> MainIDL7KJS de IW2BV                 |   |
| Hi dear Juergen TNX for answer                   |   |
| report : 599 599                                 |   |
| name remando remando<br>ath Menteve Menteve      |   |
| loc IN55ie IN55ie North Italy                    |   |
| Operator born 1946 ORM since 1980                |   |
| Clubs : EPC - ABI - eQSL                         |   |
| BTU Juergen                                      |   |
| DL7KJS de IW2BV kn Ir DE DL7KJS                  |   |
| tks for nice QSO dr OM Fernando                  |   |
| QSL via boreau is100% sure                       |   |
| Pe ase sendYe on the same way or direct.         |   |
| Looking www.zom                                  |   |
| Please no e-qsl!                                 |   |
| I wish you and your fille al-e the best          |   |
| and good Dytar triend Fernando<br>Autoriadamakan |   |
| Auwiedersenen                                    |   |
| 3 Au 2018 082 ·12z                               |   |
| IWA - de DI7KJS ar sk                            |   |
| 110 12 51> Maint DL7KJS de IW2BV                 |   |
| 73 Juergen and tnx QSO                           |   |
| ok QSL via the BUREAU                            |   |
| SWL rpt are welcome                              |   |
| Hope to cu agn soon                              |   |
| GL to You and your Family , Good DX              |   |
| Ciao from ITALY                                  |   |
| DL7KJS de IW2BV sk Ibye bye                      | × |
|                                                  |   |

Il tasto

mostra lo stato delle QSL.

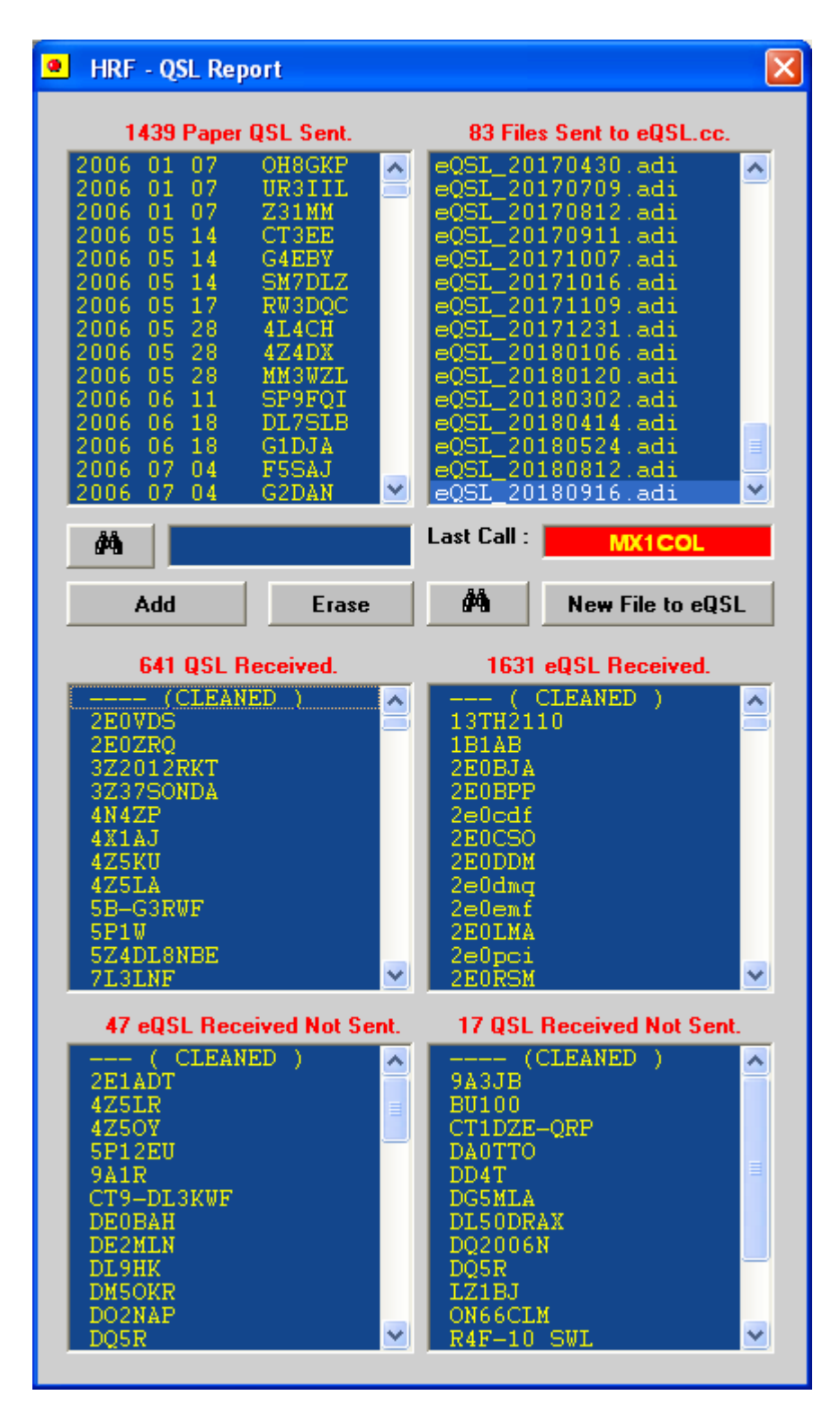

Selezionando qualsiasi nominativo se ne ottengono dati ed immagini.

l tasto " New File to eQSL " crea il file da spedire a eQSL.cc tenendo conto dei files gia'spediti.

Il tasto

Diagram

mostra statistiche dei QSO.

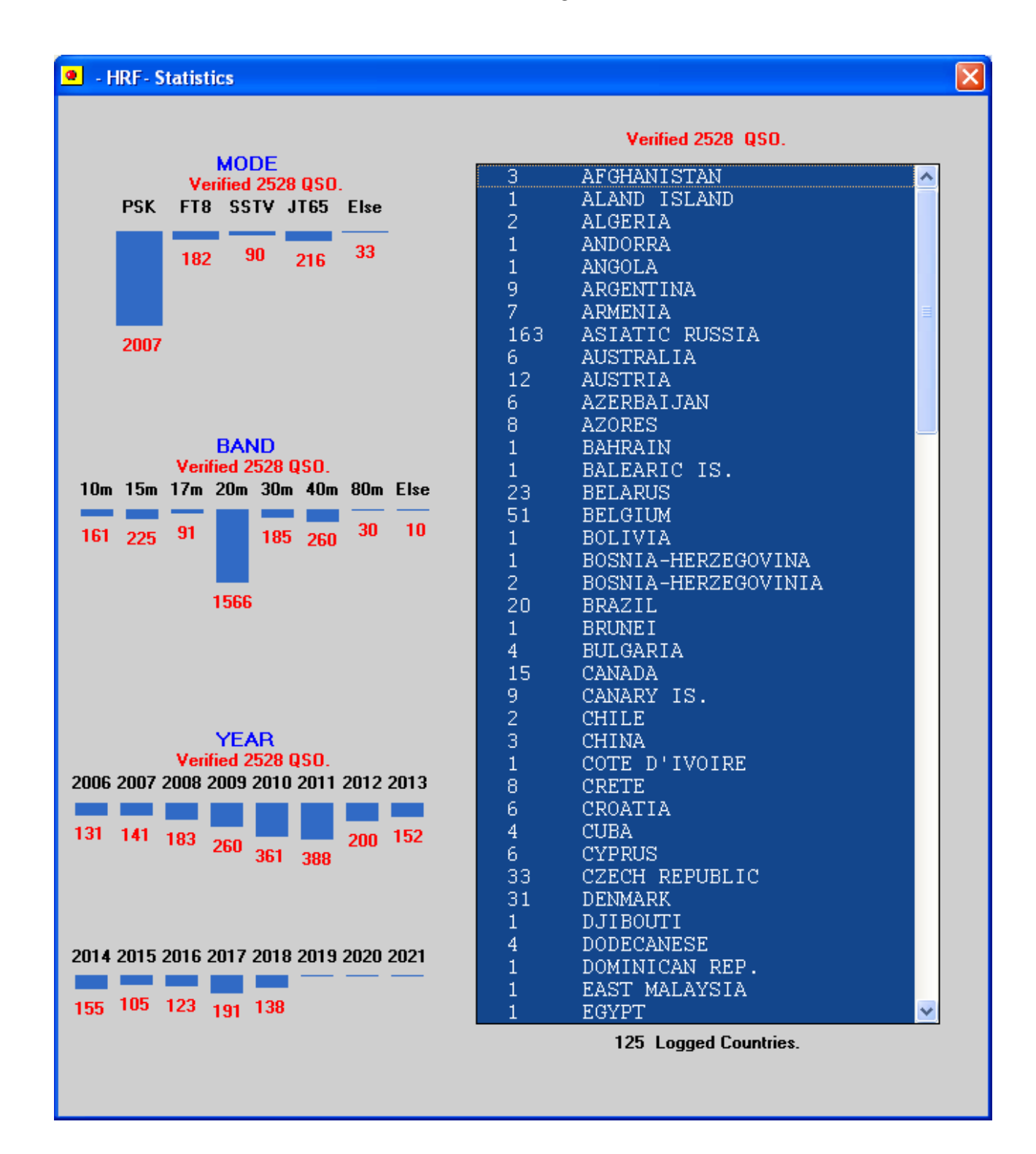

## **ALLA CHIUSURA DEL PROGRAMMA**

Vengono salvati automaticamente:

- Gli indirizzi per la ricerca dati ed immagini.
- L'ultimo tipo di QSL stampata.
- I colori o l'immagine di sfondo scelti.

#### **CONSIDERAZIONI FINALI:**

Purtroppo non mi e' possibile distribuire il programma perche' e' scritto usando una versione VISUAL BASIC che non e' abilitata alla compilazione ne' a creare un file distribuibile. Quello che ho fatto e' comunque disponibile per chi fosse in grado <u>legalmente e gratuitamente</u> di renderlo accessibile ad altri OM interessati.

# 73 de IW2BV Fernando